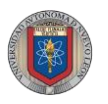

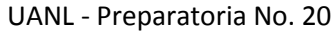

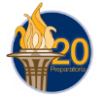

Uso de SIASE

# Pasos para: Abrir el Explorador de internet

Para acceder a SIASE lo primero que debes de realizar es acceder al explorador de internet que

utilizas en tu computadora. Por ejemplo <u>Google Chrome</u> 💙 o <u>internet Explorer</u> 🔇

Para realizar esto damos clic en  $\rightarrow$  Inicio, todos los programas, Google Chrome o Internet Explorer.

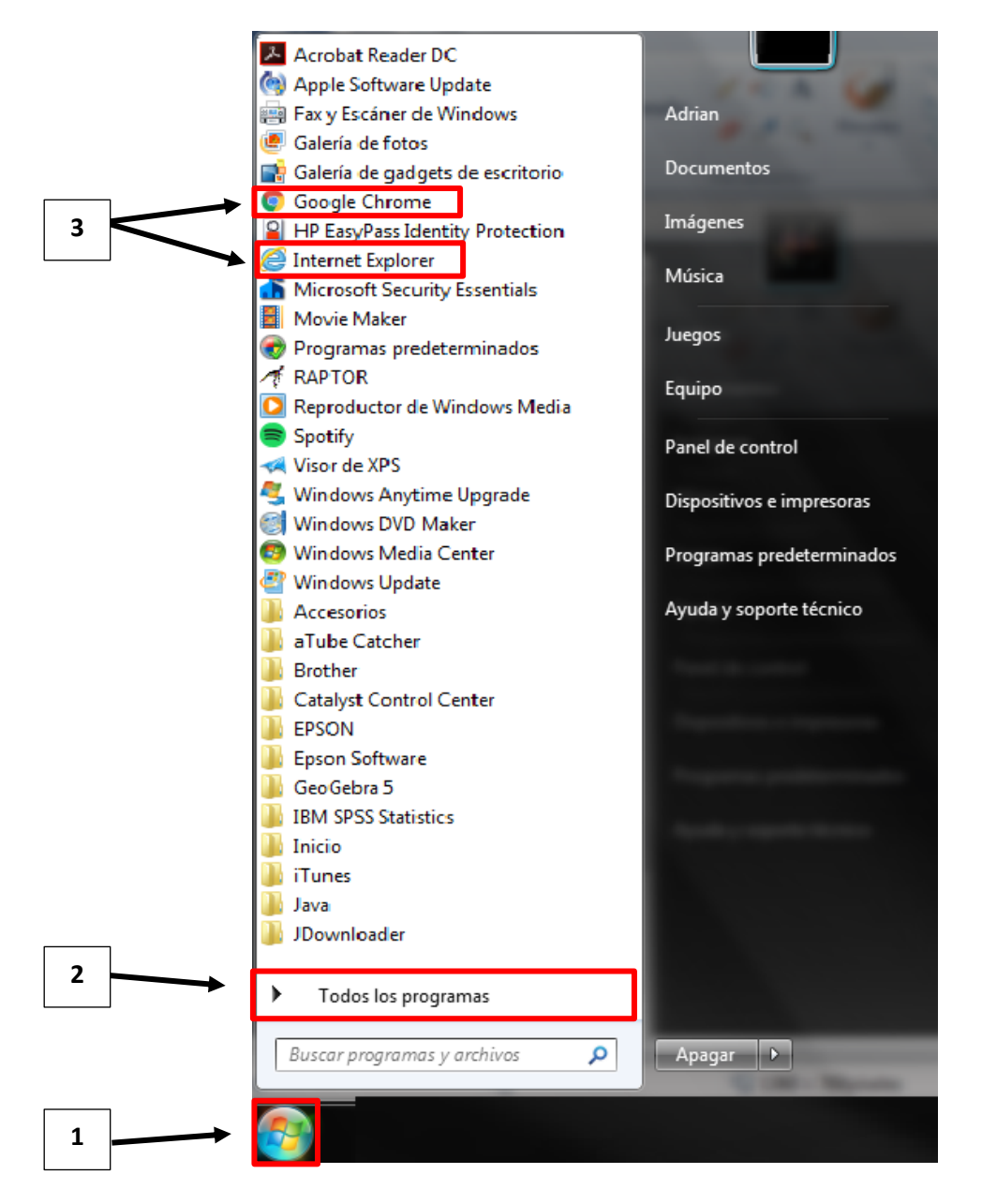

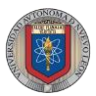

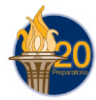

# Pasos para: Ingresar a SIASE

1. En la barra de direcciones teclea <u>http://www.uanl.mx/enlinea</u>

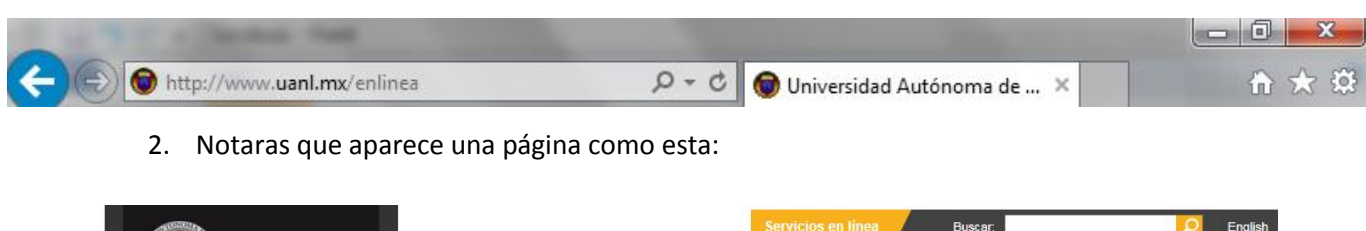

|                                      | Servicios en intea doscar.                                                                                       | P English                    |
|--------------------------------------|----------------------------------------------------------------------------------------------------|------------------------------|
| TTANT                                | Home                                                                                                    |                              |
| <u>VANL</u>                          |                                                                                                    |                              |
| UNIVERSIDAD AUTÓNOMA DE NUEVO LEÓN e |                                                                                                    |                              |
|                                      | Servicios en Línea                                                                                               |                              |
| La UANL                              | Gervicios en Elliea                                                                                              |                              |
| Oferta Educativa                     | Liga                                                                                                    | s relacionadas               |
| Educación Continua                   | illegrass con una cola quenta l                                                                                  | é es el correo<br>ersitario? |
| Bibliotecas                          |                                                                                                    | é es el SIASE?               |
| Arte y Cultura                       |                                                                                                    | e para universitarios        |
| Investigación                        |                                                                                                    | é es el Yammer?              |
| Internacional                        | 2Qu                                                                                                    | e es DreamSpark?             |
| Sustentabilidad                      | 🛄 04-08-2016 🕐 08:37 Doct                                                                                        | umentos relacionados         |
| Repositorio Institucional            | Tipo Alumno                                                                                                    | ianual de la Web App de      |
| Vinculación                          | Consulta de Matricula de Primer Serv<br>Cuenta 1 Ingreso Medio Superior                                          | icios en línea               |
| Transparencia                        | Contraseña Entrar Sección de Preguntas Frecuentes                                                                |                              |
|                                      |                                                                                                    |                              |
|                                      |                                                                                                    |                              |
|                                      |                                                                                                    |                              |
|                                      |                                                                                                    |                              |
|                                      |                                                                                                    |                              |
|                                      |                                                                                                    |                              |
|                                      | bolsate/rabajo uniona antina takina antina antina antina antina antina antina antina antina antina antina antina |                              |

 Para entrar en la tu cuenta de SIASE primero es necesario que en la casilla llamada "Tipo" te asegures de que dice <u>ALUMNO</u>, posteriormente en la casilla llamada "Cuenta" deberás de colocar tu número de <u>MATRÍCULA</u> (deben de ser 7 dígitos) y finalmente colocar tu <u>CONTRASEÑA</u> en la casilla que lleva este mismo nombre. (La contraseña se te brindará en el departamento de Escolar de la Preparatoria).

| į. | ¡Ingresa con una sola cuenta!                                                                                       | Ì |
|----|----------------------------------------------------------------------------------------------------|---|
|    |                                                                                                    |   |
| 1  | 25-08-2015 ④ 21:27                                                                                                  | 2 |
|    | Tipo Alumno Consulta de Matricula de Datiner Ingreso Medio Superior   Cuenta Entrar Sección de Preguntas Frecuentas |   |

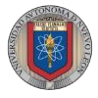

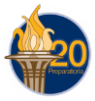

 Al entrar verás una imagen como la que se muestra más abajo, asegúrate de dar un clic en la palabra "SIASE" y posteriormente otro clic en → "Listado de carreras, Escuela Preparatoria No. 20", de este modo lograrás entrar a tu cuenta de la preparatoria.

|                                                        | SIASE                                              |
|--------------------------------------------------------|----------------------------------------------------|
|                                                        | Seleccione la Carrera 2                            |
| Correo<br>Universitario<br>orreo - tareas - calendario | Listado de Carreras<br>ESCUELA PREPARATORIA NO. 20 |
| Nexus                                                  |                                                    |
| CODICE                                                 |                                                    |
|                                                        |                                                    |
|                                                        |                                                    |
|                                                        | Salir                                              |

5. En este tutorial se explicarán 4 de los puntos más importantes que debes de conocer para estar al tanto de tus calificaciones y horarios. Lo primero que debes de considerar, es que en tu cuenta de "SIASE" el menú se encuentra del lado izquierdo de tu pantalla.

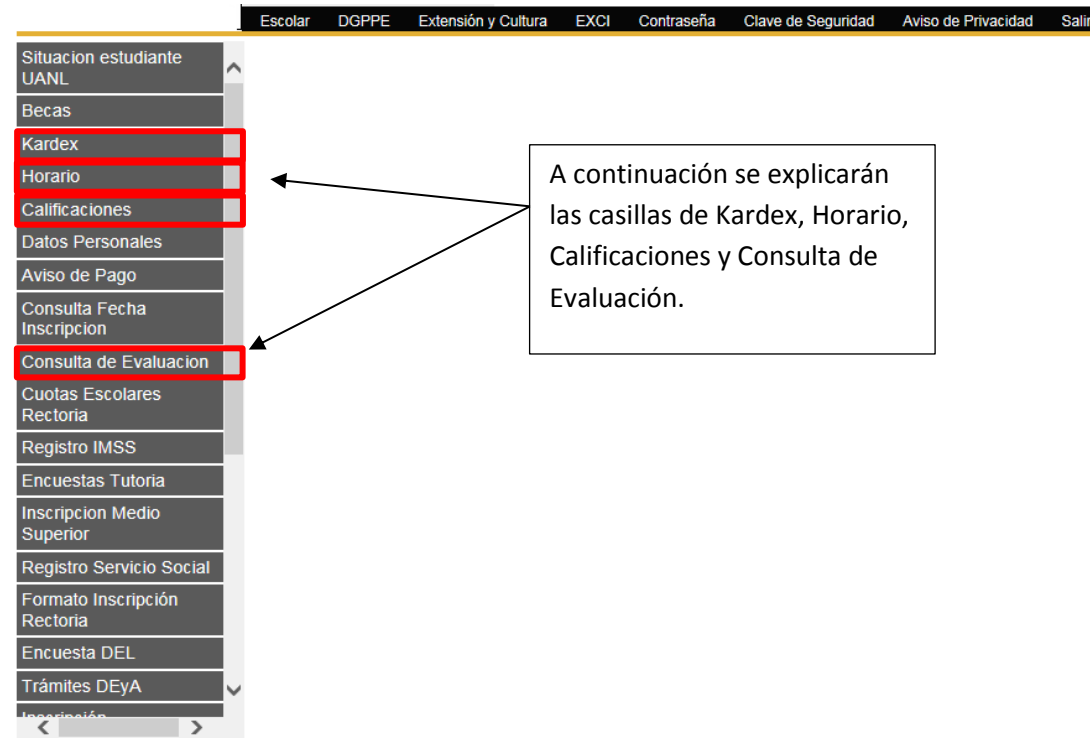

ING. ADRIÁN ALEXANDRO SÁNCHEZ SALAZAR

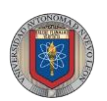

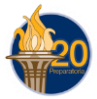

### Horario:

6. Da un clic en la casilla horario y verás que en pantalla aparece algo como lo siguiente:

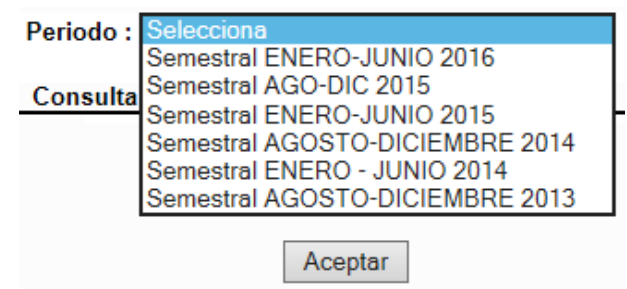

- 7. Selecciona el semestre que vas a cursar y da clic en el botón de Aceptar.
- 8. Verás algo como este ejemplo, donde aparece el período seleccionado (es el semestre), el nombre del alumno, su carrera y el plan de estudios al que pertenece. El resto es la hora, el día y las materias que se cursarán y en la parte de abajo encontrarán el significado de las abreviaturas.

|                        | Periodo :                         |                                   |                                   |                                   |                                   |              |
|------------------------|-----------------------------------|-----------------------------------|-----------------------------------|-----------------------------------|-----------------------------------|--------------|
|                        | Alumno :                          |                                   |                                   | Dian do E                         | atudio                            |              |
|                        | Carrera :                         |                                   |                                   | Pian de E                         | studio :                          |              |
| Consult                | a de Horario                      |                                   |                                   |                                   | Regre                             | sar Imprimir |
| Hora                   | Lunes                             | Martes                            | Miercoles                         | Jueves                            | Viernes                           | Sabado       |
| 7:00 am a<br>7:50 am   | F-01 / CO<br>*COY SO<br>401 / 005 | F-01 / CO<br>ETICA<br>401 / 005   | F-01 / CO<br>*SIDECA<br>401 / 005 | F-01 / CO<br>*COY SO<br>401 / 005 | F-01 / CO<br>*COY SO<br>401 / 005 |              |
| 7:50 am a<br>8:40 am   | F-01 / CO<br>*INPANE<br>401 / 005 | F-01 / CO<br>ETICA<br>401 / 005   | F-01 / CO<br>*SIDECA<br>401 / 005 | F-01 / CO<br>*COY SO<br>401 / 005 | F-01 / CO<br>*HODECA<br>401 / 005 |              |
| 8:40 am a<br>9:30 am   | F-01 / CO<br>FYL II<br>401 / 005  | F-01 / CO<br>FYL II<br>401 / 005  | F-01 / CO<br>LCE1<br>401 / 005    | F-01 / CO<br>*INPANE<br>401 / 005 | F-01 / CO<br>*HODECA<br>401 / 005 |              |
| 9:45 am a<br>10:35 am  | F-01 / CO<br>FYL II<br>401 / 005  | F-01 / CO<br>FYL II<br>401 / 005  | F-01 / CO<br>LCE1<br>401 / 005    | F-01 / CO<br>ARTES<br>401 / 005   | F-01 / CO<br>ING III<br>401 / 005 |              |
| 10:35 am a<br>11:25 am | F-01 / CO<br>ING III<br>401 / 005 | F-01 / CO<br>*HODECA<br>401 / 005 | F-01 / CO<br>*COY SO<br>401 / 005 | F-01 / CO<br>ARTES<br>401 / 005   | F-01 / CO<br>*PRDEPA<br>401 / 005 |              |
| 11:25 am a<br>12:15 pm | F-01 / CO<br>*PRDEPA<br>401 / 005 | F-01 / CO<br>ING III<br>401 / 005 | F-01 / CO<br>ARTES<br>401 / 005   | F-01 / CO<br>ING III<br>401 / 005 | F-01 / CO<br>*PRDEPA<br>401 / 005 |              |
| 12:15 pm a<br>1:05 pm  | F-01 / CO<br>CFYS IV<br>401 / 005 | F-01 / CO<br>ING III<br>401 / 005 | F-01 / CO<br>ETICA<br>401 / 0055  | F-01 / CO<br>ING III<br>401 / 005 |                                   |              |
| 1:05 pm a<br>1:55 pm   |                                   |                                   |                                   | F-01 / CO<br>*INPANE<br>401 / 005 |                                   |              |
| Nomencl                | atura de Materia                  | IS                                |                                   |                                   | Nomenclatura o                    | le Horario   |

| Tino      | Tino Grupo | Clave      | Abreviación | Matoria                         | On             | Hora                | Dia               |  |  |  |
|-----------|------------|------------|-------------|---------------------------------|----------------|---------------------|-------------------|--|--|--|
| npo orapo | Materia    | de Materia | Materia     | Op                              | Hora Inicial a | Tipo de Inscripcion |                   |  |  |  |
| CO        | 401        | 013        | ING III     | INGLES III                      | 1              | Hora Final          | Materia Abreviada |  |  |  |
| CO        | 401        | 022        | FYLII       | FISICA II Y LABORATORIO         | 1              |                     | Grupo / Salon     |  |  |  |
| CO        | 401        | 028        | ETICA       | PROBL. ETICOS DEL MUNDO ACTUAL  | 1              |                     |                   |  |  |  |
| CO        | 401        | 029        | ARTES       | APRECIACION DE LAS ARTES        | 1              |                     |                   |  |  |  |
| CO        | 401        | 042        | CFYS IV     | CULTURA FISICA Y SALUD IV       | 1              |                     |                   |  |  |  |
| CO        | 401        | 045        | LCE1        | LAB. DE CIENCIAS EXPERIMENTALES | 1              |                     |                   |  |  |  |
| CO        | 401        | 104        | *SIDECA     | SISTEMAS DE CALIDAD             | 1              | Nomenclatura        | de Fases          |  |  |  |
| CO        | 401        | 313        | *COY SO     | CONTABILIDAD Y SOCIEDADES       | 1              |                     |                   |  |  |  |
| CO        | 401        | 314        | *HODECA     | HOJA DE CALCULO AVANZADO        | 1              | Fase S              | e Cursara         |  |  |  |
| CO        | 401        | 315        | *INPANE     | INGLES PARA NEGOCIOS I          | 1              | F-01                |                   |  |  |  |
| CO        | 401        | 316        | *PRDEPA     | PROCESADOR DE PALABRAS AVANZADO | 1              |                     |                   |  |  |  |

### ING. ADRIÁN ALEXANDRO SÁNCHEZ SALAZAR

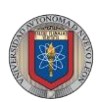

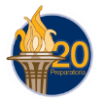

## Kardex:

9. Da un clic en la casilla Kardex y verás que en pantalla aparece algo como lo siguiente:

| Alumno :<br>Carrera : | Plan de Estudio: |  |
|-----------------------|------------------|--|
| Consulta de Kardex    |                  |  |

#### 3 4 5 1 2 6 Sem. Mod. Clave Materia Labs. Оро. Оро. Оро. Оро Оро Оро 001 MATEMATICASI 53 1 1 70 007 ESPAÑOLI 71 1 1 031 TEC. DE LA INF. Y LA COMUNIC. I 74 1 1 71 018 QUIMICA I Y LABORATORIO 1 1 70 015 BIOLOGIA I Y LABORATORIO 1 1 035 ORIENTACION I 1 AC

- 10. De nuevo puedes apreciar que aparece el nombre del Alumno, la Carrera a la que pertenece y su Plan de Estudio.
- 11. En la parte del lado derecho se puede apreciar 1 Opo, 2 Opo ... 6 Opo. Esto se refiere a la oportunidad en la que el alumno acreditó la materia, por lo tanto no necesariamente todas las casillas deben de contener alguna calificación.

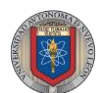

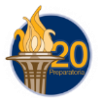

# Calificaciones:

12. Da un clic en la casilla Calificaciones y verás que en pantalla aparece algo como lo siguiente:

| Periodo : | Selecciona                      |   |         |
|-----------|---------------------------------|---|---------|
|           | Semestral ENERO-JULIO 2017      | ^ |         |
| Consulta  | Semestral AGOSTO-DICIEMBRE 2016 |   |         |
|           | Semestral INTERSEMESTRAL 2016   |   |         |
|           | Semestral ENERO-JUNIO 2016      |   |         |
|           | Semestral INVIERNO 2015         |   |         |
|           | Semestral AGO-DIC 2015          |   |         |
|           | Semestral INTERSEMESTRAL 2015   |   | Aceptar |
|           | Semestral ENERO-JUNIO 2015      |   |         |
|           | Semestral INVIERNO 2014         |   |         |
|           | Semestral AGOSTO-DICIEMBRE 2014 |   |         |

13. Selecciona el período (semestre) en curso para que puedas ver las materias inscritas que tienes y las calificaciones finales.

| Clave | Materia                         | Tip. Inscr | Gpo.     | Fecha    | Cfs | Ор |
|-------|---------------------------------|------------|----------|----------|-----|----|
| 001   | MATEMATICAS I                   | со         | 101      | 28/11/13 | 53  | 1  |
| 007   | E SPAÑOL I                      | со         | 101      | 04/12/13 | 71  | 1  |
| 015   | BIOLOGIA I Y LABORATORIO        | со         | 101      | 02/12/13 | 70  | 1  |
| 018   | QUIMICA I Y LABORATORIO         | со         | 101      | 29/11/13 | 71  | 1  |
| 031   | TEC. DE LA INF. Y LA COMUNIC. I | со         | 101      | 06/12/13 | 74  | 1  |
| 035   | ORIENTACION I                   | со         | 101      | 06/12/13 | AC  | 1  |
| 039   | CULTURA FISICA Y SALUD I        | со         | 101      | 09/12/13 | AC  | 1  |
| 101   | SEGURIDAD INDUSTRIAL            | со         | 101      | 22/11/13 | 78  | 1  |
| 304   | CALCULO MERCANTIL I             | со         | 101      | 03/12/13 | 70  | 1  |
| 305   | CONTABILIDAD I                  | со         | 101      | 05/12/13 | 79  | 1  |
| 306   | MECANOGRAFIA I                  | со         | 101      | 25/11/13 | 85  | 1  |
| 001   | MATEMATICAS I                   | CE         | 101      | 11/12/13 | 70  | 2  |
|       |                                 | F          | Regresar |          |     |    |

Nota: Recuerda que aquí solo aparecerá la calificación final.

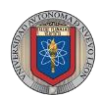

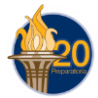

### Consulta de Evaluación:

14. Da un clic en la casilla Consulta de Evaluación y verás que en pantalla aparece algo como lo siguiente:

| Periodo : | Selecciona                      |  |  |  |  |  |  |  |  |  |  |
|-----------|---------------------------------|--|--|--|--|--|--|--|--|--|--|
|           | Semestral ENERO-JUNIO 2016      |  |  |  |  |  |  |  |  |  |  |
|           | Semestral AGO-DIC 2015          |  |  |  |  |  |  |  |  |  |  |
|           | Semestral ENERO-JUNIO 2015      |  |  |  |  |  |  |  |  |  |  |
|           | Semestral AGOSTO-DICIEMBRE 2014 |  |  |  |  |  |  |  |  |  |  |
|           | Semestral ENERO - JUNIO 2014    |  |  |  |  |  |  |  |  |  |  |
|           | Semestral AGOSTO-DICIEMBRE 2013 |  |  |  |  |  |  |  |  |  |  |
|           |                                 |  |  |  |  |  |  |  |  |  |  |
|           | Aceptar                         |  |  |  |  |  |  |  |  |  |  |

15. Selecciona el período (semestre) que estas cursando para que puedas ver el desglose de las calificaciones que tienes en cada una de tus Unidades de Aprendizaje. A continuación se muestra un Ejemplo:

| Mataria                                          | Cno | E1- | E1   | E1- | E2   | E2  | -E1  | E2- | E2   | E3- | E1   | E3- | E2   | E4- | -E1  | E4- | -E2  | PI  | A    | PE  | Р   | SE  | P   | E١  | /G   | E5- | E1 | E5-E | 2   | Total |
|--------------------------------------------------|-----|-----|------|-----|------|-----|------|-----|------|-----|------|-----|------|-----|------|-----|------|-----|------|-----|-----|-----|-----|-----|------|-----|----|------|-----|-------|
| materia Opt                                      | Gpo | Cal | %    | Cal | %    | Cal | %    | Cal | %    | Cal | %    | Cal | %    | Cal | %    | Cal | %    | Cal | %    | Cal | %   | Cal | %   | Cal | %    | Cal | %  | Cal  | % P | untos |
| 14 INGLES IV                                     | 501 | 85  | 5.1  | 84  | 5.04 | 90  | 5.4  | 82  | 4.92 | 85  | 5.1  | 90  | 5.4  | NP  | 0    | 100 | 6    | 100 | 12   | 75  | 7.5 | 62  | 6.2 | 54  | 10.8 |     |    |      |     |       |
| 25 CIENCIAS<br>SOCIALES I                        | 501 | 100 | 6    | 100 | 6    | 100 | 6    | 100 | 6    | 100 | 6    | 100 | 6    | 100 | 6    | 100 | 6    | 100 | 12   | 100 | 10  | 100 | 10  | 62  | 12.4 |     |    |      |     |       |
|                                                  |     |     |      |     |      |     |      |     |      |     |      |     |      |     |      |     |      |     |      |     |     |     |     |     |      |     |    |      |     |       |
| 43 LITERATURA                                    | 501 | 100 | 6    | 100 | 6    | 100 | 6    | 100 | 6    | 100 | 6    | 100 | 6    | 100 | 6    | 100 | 6    | 100 | 12   | 80  | 8   | 70  | 7   | 50  | 10   |     |    |      |     |       |
| 52 PROBABILIDAD                                  | 501 | 100 | 6    | 100 | 6    | 100 | 6    | 100 | 6    | 96  | 5.76 | 96  | 5.76 | 99  | 5.94 | 99  | 5.94 | 95  | 11.4 | 100 | 10  | 100 | 10  | 46  | 9.2  |     |    |      |     |       |
| 077 COMPRENSION<br>Y EXPRESION<br>LING. AVANZADA | 501 | 86  | 5.16 | 95  | 5.7  | 88  | 5.28 | 100 | 6    | 74  | 4.44 | 100 | 6    | 100 | 6    | 100 | 6    | 100 | 12   | 62  | 6.2 | 60  | 6   | 35  | 7    |     |    |      |     |       |
| 105 FORMACION<br>DE<br>EMPRENDEDORES             | 501 | 100 | 6    | 100 | 6    | 100 | 6    | 100 | 6    | 100 | 6    | 100 | 6    | 100 | 6    | 100 | 6    | 100 | 12   | 17  | 1.7 | 100 | 10  | 100 | 20   |     |    |      |     |       |
| 317 APLICACIONES<br>AL DISEÑO                    | 501 | 80  | 4.8  | 80  | 4.8  | 70  | 4.2  | 70  | 4.2  | 100 | 6    | 100 | 6    | 100 | 6    | 100 | 6    | 100 | 12   | 100 | 10  | 90  | 9   | 90  | 18   |     |    |      |     |       |
|                                                  |     |     |      |     |      |     |      |     |      |     |      |     |      |     |      |     |      |     |      |     |     |     |     |     |      |     |    |      |     |       |
| 319 SISTEMAS DE<br>APLICACION<br>CONTABLE I      | 501 | 100 | 6    | 100 | 6    | 100 | 6    | 100 | 6    | 100 | 6    | 100 | 6    | 100 | 6    | 90  | 5.4  | 100 | 12   | 90  | 9   | 40  | 4   | 80  | 16   |     |    |      |     |       |
|                                                  |     |     |      |     |      |     |      |     |      |     |      |     |      |     |      |     |      |     |      |     |     |     |     |     |      |     |    |      |     |       |

### 16. Primero explicaremos el significado de cada una de las columnas:

- E1-E1: Etapa 1 Evidencia 1
- E1-E2: Etapa 1 Evidencia 2
- E2-E1: Etapa 2 Evidencia 1
- E2-E2: Etapa 2 Evidencia 2
- E3-E1: Etapa 3 Evidencia 1
- E3-E2: Etapa 3 Evidencia 2
- E4-E1: Etapa 4 Evidencia 1
- E4-E2: Etapa 4 Evidencia 2
- E5-E1: Etapa 5 Evidencia 1
- E5-E2: Etapa 5 Evidencia 2
- PIA: Producto Integrador de Aprendizaje
- PEP: Primer Examen Parcial
- SEP: Segundo Examen Parcial
- EVG: Evaluación Global

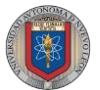

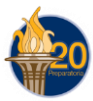

Nota:

Podrás ver que debajo de cada una de estas casillas existe algo llamado "Cal." Y "%", cada una de éstas significa Calificación y Porcentaje, respectivamente. Si se quiere conocer el promedio que el alumno lleva a mitad de semestre, por ejemplo, entonces debemos de sumar todos los valores que tiene en la casilla de "%".

Dependiendo de la materia, los valores que tiene cada uno de los criterios a calificar en el semestre puede variar, este valor se le da a conocer al alumno en los primeros días de clase y el maestro que imparte la materia es el responsable de hacer llegar esta información al alumno.

Otro punto importante es que en ocasiones las materias tienen solo 4 etapas, por lo tanto en la consulta que se realice, existirán casillas en blanco, pero ésto no quiere decir que el alumno tiene cero.

### Cierre de Sesión

17. Finalmente no olvides cerrar la sesión, para esto basta con dar un clic en el botón Salir.

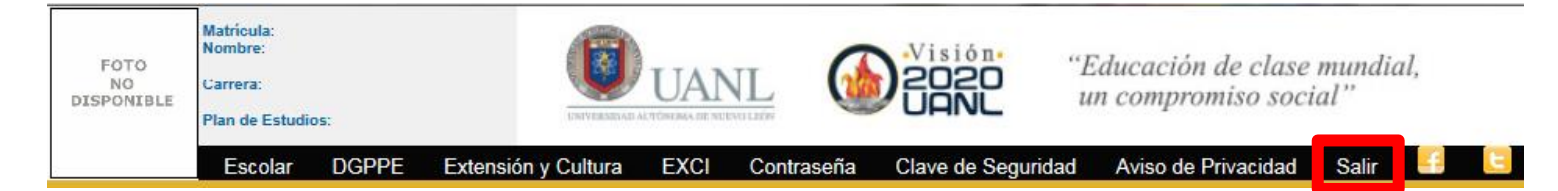